# **CC 9056 Plus**

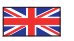

# Index

| Introductory information                           | 2  |
|----------------------------------------------------|----|
| 1. General                                         | 2  |
| 2. Security guidelines                             | 2  |
| Installation of the hands-free car kit             | 4  |
| 3. Scope of supply                                 | 4  |
| 4. Positioning and mounting                        | 6  |
| 5. Connections at electronic box                   | 9  |
| Operating guidelines                               | 14 |
| 6. Using the hands-free car kit for the first time | 14 |
| 7. Operating with the touch screen                 | 15 |
| 8. Establishing a <i>Bluetooth</i> connection      | 15 |
| 9. Menu navigation                                 | 17 |
| 10. Accepting, making, ending calls                | 29 |
| 11. Transferring Calls                             | 30 |
| 12. Conference Mode                                | 31 |
| Further Information                                | 32 |
| 13. Service                                        | 32 |
| 14. Appropriate use of this system                 | 33 |
| 15. Approvals and declaration of conformity        | 33 |

# 1. General

#### Dear customer,

Congratulations on purchasing a BURY hands-free car kit. You have chosen a high quality product that is extremely easy to use.

Please read the operating manual carefully so that you can fully enjoy your BURY hands-free car kit. If you have any further questions concerning installation or operation of your car kit, please contact your dealer. He will be happy to give you reliable advice.

You can also contact our hotline. Our phone and fax numbers are listed in the chapter Service at the end of the operating instructions.

#### Have a good trip!

# 2. Security guidelines

#### Installation - who should do it

The installation of this system can be carried out by yourself but please observe the installation requirements of the automotive manufacturer. During the installation, park the car at a place where the road traffic is not impaired. We recommend to let a specialised workshop perform the installation.

#### **Power supply**

This system has been designed for the use in vehicles with an on-board supply system of 12 volts (passenger car). If you intend to install the device in a vehicle with an on-board supply system of 24 volts (lorry), please use a voltage converter. If you have queries regarding this subject, please contact our hotline.

#### Position, volume

Install the components of the device in the vehicle so that your field of vision is not impaired and the components are not mounted in the impact zone of the passenger compartment or in the airbag inflation zones. The removal of coverings (with and without airbags) or components of the dashboard requires – in some cases – special tools and special knowledge.

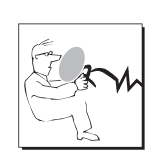

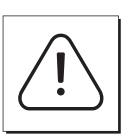

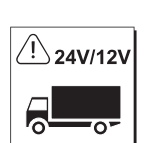

#### Intended use

We shall not be liable for damages or malfunctions due to improper use of the hands-free system. Therefore, do not expose the device to moisture, extreme temperatures or shocks and carefully follow the procedure described in the installation and operating guidelines.

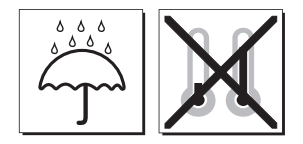

#### Use while driving

Operate the system only when the situation allows it and when you do not endanger, harm, constrain, or annoy other road users. The volume of the device has to be set in a way that exterior noise is still audible.

#### Faults

Do not commission the device if you detect or assume a defect. In this case, contact a Bury specialised dealer or our hotline. Improper repair efforts can be dangerous for you. Therefore, only skilled personnel may perform inspections.

#### Important:

► The driver is ultimately responsible for the safe operation and control of their vehicle at all times. You should never use a hand held phone, including sending or reading text or picture messages, while driving.

▶ Research indicates that there is a risk to safety when the driver of a motor vehicle is distracted and using a mobile phone while driving can be a distraction.

The manufacturer strongly recommends that you use a hands-free solution when driving.

# 3. Scope of supply

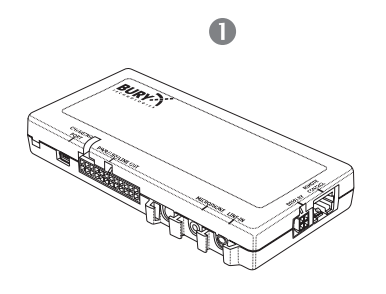

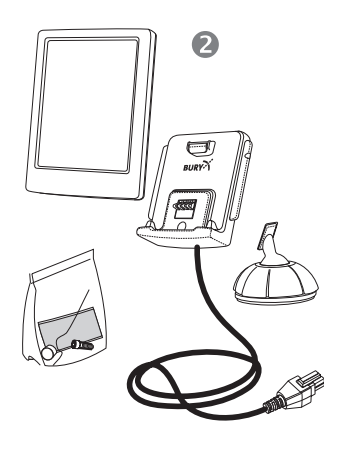

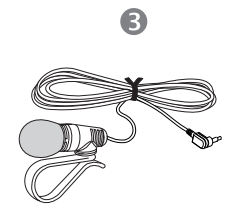

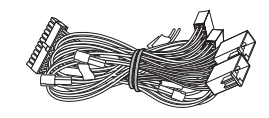

4

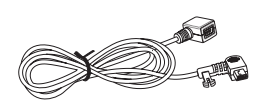

6

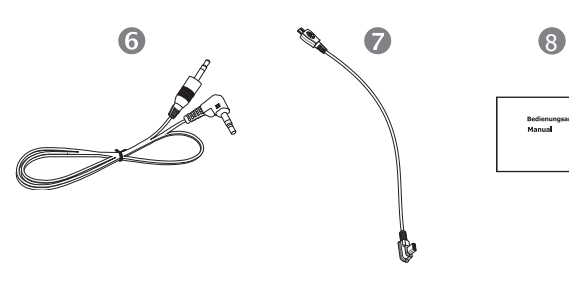

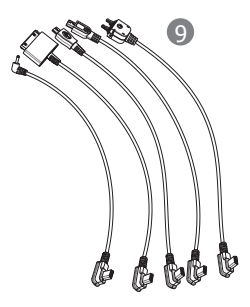

The hands-free car kit (HFCK) is supplied with different combinations of components, depending on the sales regions (countries). The operating manual refers to all versions.

#### Description of the components:

- 1) Electronics box
- 2) Multifunction display with cradle and mount, screws for the holder and rubber cover, adhesive tape
- 3) Microphone
- 4) ISO-cable harness
- 5) Extension cord
- 6) AUX-In cable
- 7) Micro USB charging cable
- 8) Quick user guide

#### Accessories:

9) Mobile phone and Smartphone-specific charging cable

#### Note:

► If certain components are added or omitted you will receive the corresponding information on a separate enclosure.

# 4. Positioning and mounting

#### Step 1:

First of all, please choose the most convenient position for the attached display on the holder and the installation pad in your vehicle by checking different positions in the vehicle.

If you would like to use the device during your journey, positioning it in the front area on the driver's side is advisable. Sit in the vehicle and check whether you can reach the device without difficulty.

After having found a suitable position for the display in the vehicle you can now mount / attach the installation pad / the holder with or without the installation pad accordingly. Please use a cleaning cloth for degreasing the surfaces to which you want to attach the corresponding adhesive surface of either the holder or the installation pad.

The end of the cable with the small Molex connector on the holder is ideally suited for placing through small openings in the dashboard area. This facilitates a practically invisible installation of the cable. Take the length of the cable into account and make sure that it is of sufficient length to reach the intended location of the electronics box.

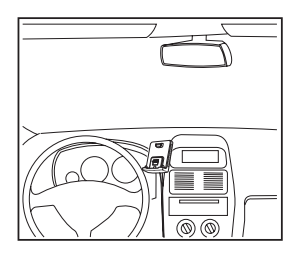

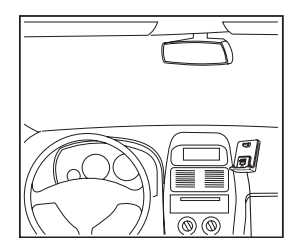

#### Important:

▶When positioning the monitor please take care that the monitor does not impair the view onto the road, that it will not be installed in the impact zone of the passenger compartment (amongst others in the airbag inflation zones) and that the cable may be laid without any problems.

► The installation pad can be affixed just once, removing could damage the adhesive area. In case of high variations in temperatures - depending on the structure and the features - decolourisations of the surfaces can occur during the subsequent utilization.

▶ Please avoid direct sunlight on the monitor or high internal temperatures, which can be rapidly reached in parked vehicles. In such cases, remove the monitor of the handsfree car kit from the cradle and put it in the car glove pocket or glove box for instance.

# Example of installation 1:

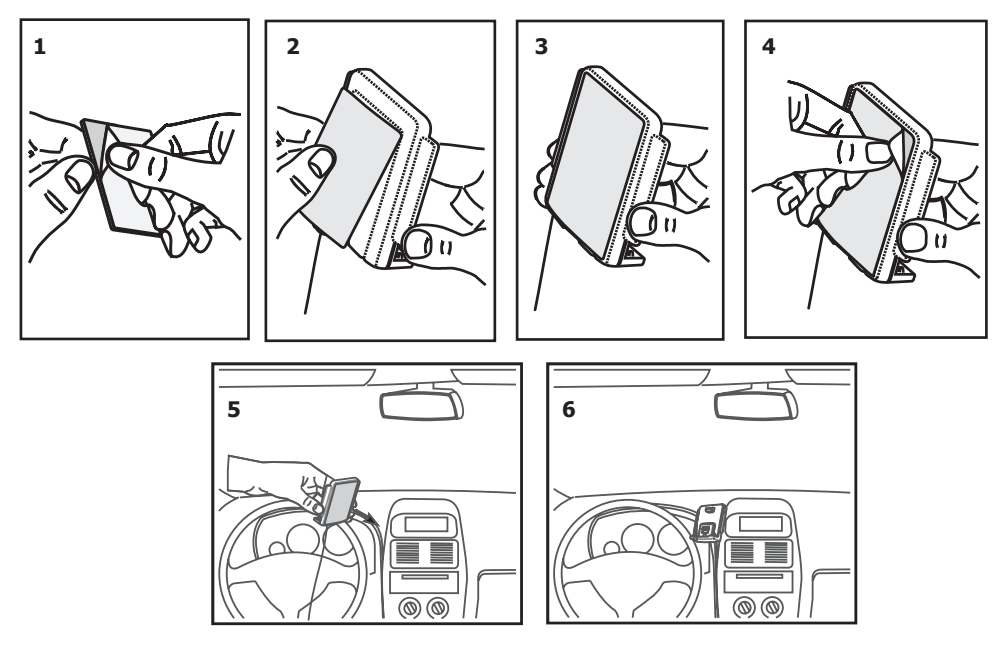

## Example of installation 2:

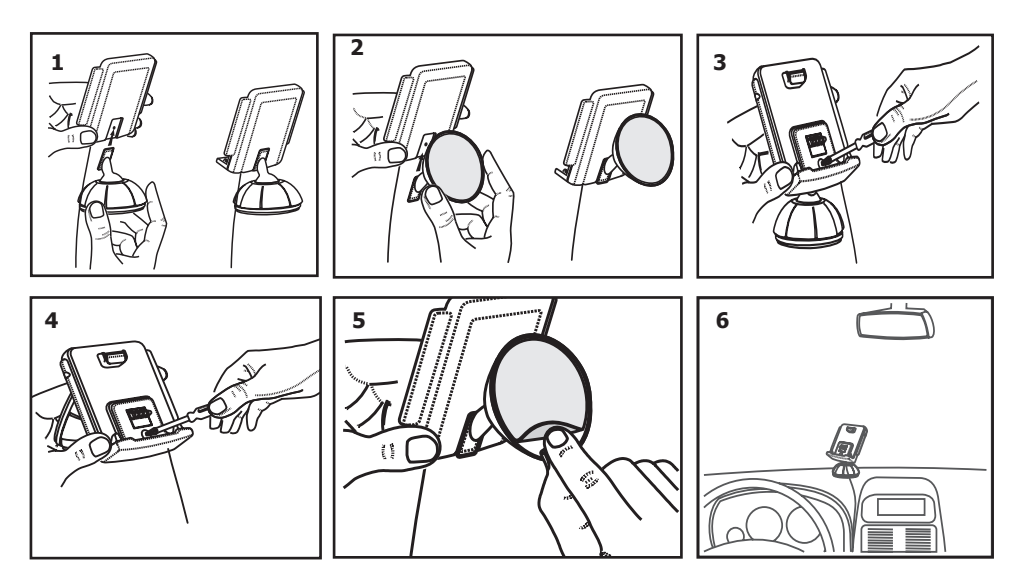

## Step 2:

Depending on the vehicle type and its equipment (e.g. airbags), it is reasonable to install the microphone either at the A-pillar, at the sun shield or at the roof interior. For details about the equipment features please refer to the vehicle documents.

### Step 3:

Remove or loosen up cladding and covers to be able to install all of the cables in the vehicle as comfortably as possible. Please lay the cables in a way that they do not lie/hang unsecured in the vehicle and that they may not influence the conducting of the vehicle. When laying a cable, please take care that it is not under traction stress but that it has some tolerance. Avoid crushing the cable as damages of the insulation can be caused by friction/rubbing.

#### Step 4:

Install the electronics box at a convenient place in the vehicle. This can e.g. be behind the radio, in the glove box, or in the centre console. Please mind that you can access the connections of the box without difficulty. It is possible that you will have to connect the components before attaching the electronics box, if it isn't possible to do this afterwards due to a lack of space. A description of the connections is provided in the next section.

Before connecting the components to the electronics box you should branch off the battery for safety reasons. In doing so, take into account that there might be a radio coding (confer radio manual).

#### Important:

▶ Please install the electronics box behind a cover or somewhere you can only reach by opening or unfastening a protective cover / a cover. The terminal box must not hang loosely in the vehicle.

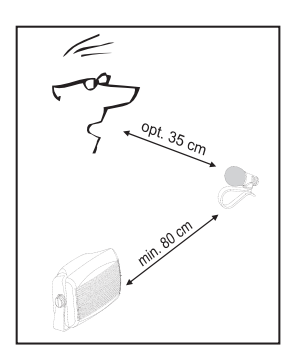

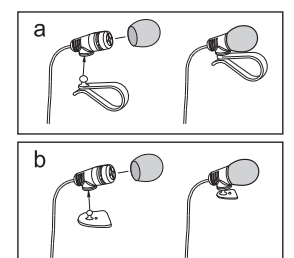

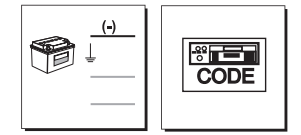

# 8

# 5. Connections at electronic box

The other components of the hands-free car kit are connected to the electronic box. You can find the following connections:

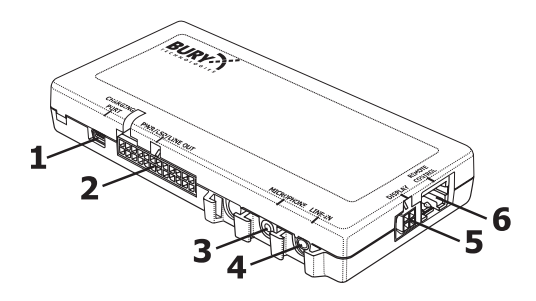

#### **Connection possibilities:**

- 1 CHARGING PORT: Micro USB socket to connect the extension cable the charging cable or an optional update cable can be connected there
- 2 PWR/LSP/LINE OUT: 24-pin socket for the connection of the molex jack from the ISO cable harness, used as power supply of the hands-free car kit outputs music and voice (telephone)
- 3 MICROPHONE: Connection for external microphone
- 4 LINE IN: Connection for AUX-IN cable for inputting of music
- 5 DISPLAY: Connection for display (if present)
- 6 REMOTE CONTROL: Connection for remote control with 3 buttons display (if present)

#### **1 - CHARGING PORT**

An extension cable is connected to connection no. 1 (micro USB socket). You can connect a charger or your mobile phone to the other end of the cable. Connection of the BURY ChargingCradle Universal isoptional.

#### 2 - PWR/LSP/LINE OUT

The hands-free car kit in the vehicle is connected to the car radio with the ISO cable harness. If the radio has ISO socket at its backside, the installation can be done without additional installation material. If not, certain adapters, e.g. ISO2CAR or AUDIO2CAR, can be ordered from an authorised dealer for the respective radio or vehicle make.

# Installation of the hands-free car kit

Using the ISO cable harness, you can input music and voice signals (telephone) of different types into the radio or play them back via the radio. If the present radio has a LINE-IN or AUX-IN input at the front side or backside, the four open LINE cables of the ISO cable harness can be connected to them using appropriate adapters (e.g. 3.5 mm stereo jacks or cinch connectors). The radio amplifier is used for music playback in that case. Please observe the notes in the instruction manual of the radio concerning "AUX input". Generally, voice signals are only output in the two front loudspeakers while music is played back on all four loudspeakers (front and rear). Different installation options can be selected with the hands-free car kit for that purpose.

Toggling between the installation options 1 and 2 is done in the menu. You must open the options in the menu in order to toggle between the installation options:

Menu -> Settings -> Audio -> Installation -> Option 1, 2

Option 1 is the standard setting upon delivery of the hands-free car kit. Music and voice are output via the loudspeakers using the ISO jacks. The amplifiers of the hands-free car kit are used for playback.

Option 2 feeds music to the radio via the four LINE cables, and voice signals are fed to the loudspeakers via the ISO jacks.

|          | Output of voice (telephone) via |              | Output of    | music via    |
|----------|---------------------------------|--------------|--------------|--------------|
|          | ISO                             | LINE         | ISO          | LINE         |
| Option 1 | $\checkmark$                    | $\checkmark$ | $\checkmark$ | $\checkmark$ |
| Option 2 | $\checkmark$                    | $\checkmark$ | -            | $\checkmark$ |

#### Installation of the hands-free car kit

#### Step 1:

10

Pull the ISO jacks at the back of the radio off and replace them with the jacks at the ISO cable harness. Connect the now free ISO jacks with both sockets from the ISO cable harness (see picture).

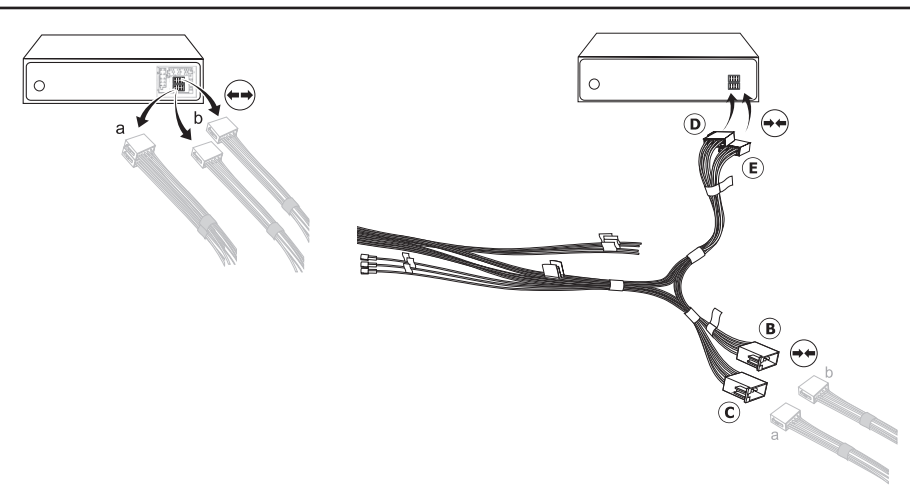

If you want music or voice signals to be fed via the four LINE cables, you must adjust them accordingly to the respective type of radio and its connections (PHONE-IN or AUX-IN). Appropriate adapters are available from specialists shops.

#### Step 2:

The hands-free car kit supports the radio mute function, if this function is also supported by the radio. The mute signal is then fed to the radio via the yellow cable of the ISO cable harness. The cable is labelled with "mute" and must be connected to one of the three sockets (mute1, mute2, mute3). Please observe the notes on this topic in the instruction manual of the radio concerning "Pin allocation for mute / radio mute". Then, connect the mute cable to the corresponding socket.

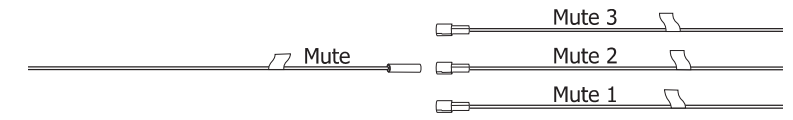

#### Step 3:

Insert the 24-pole molex jack (A) into the connection of the electronic box (see picture).

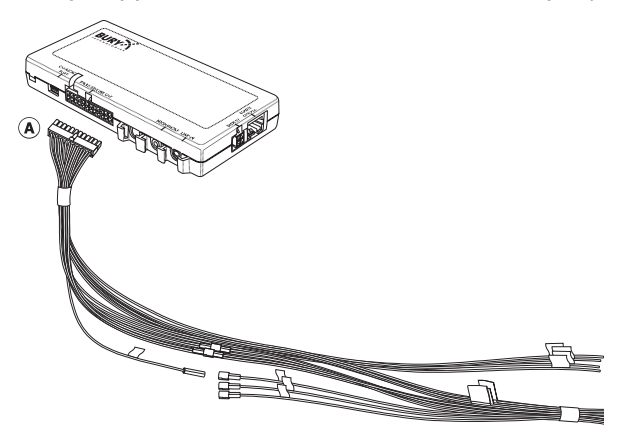

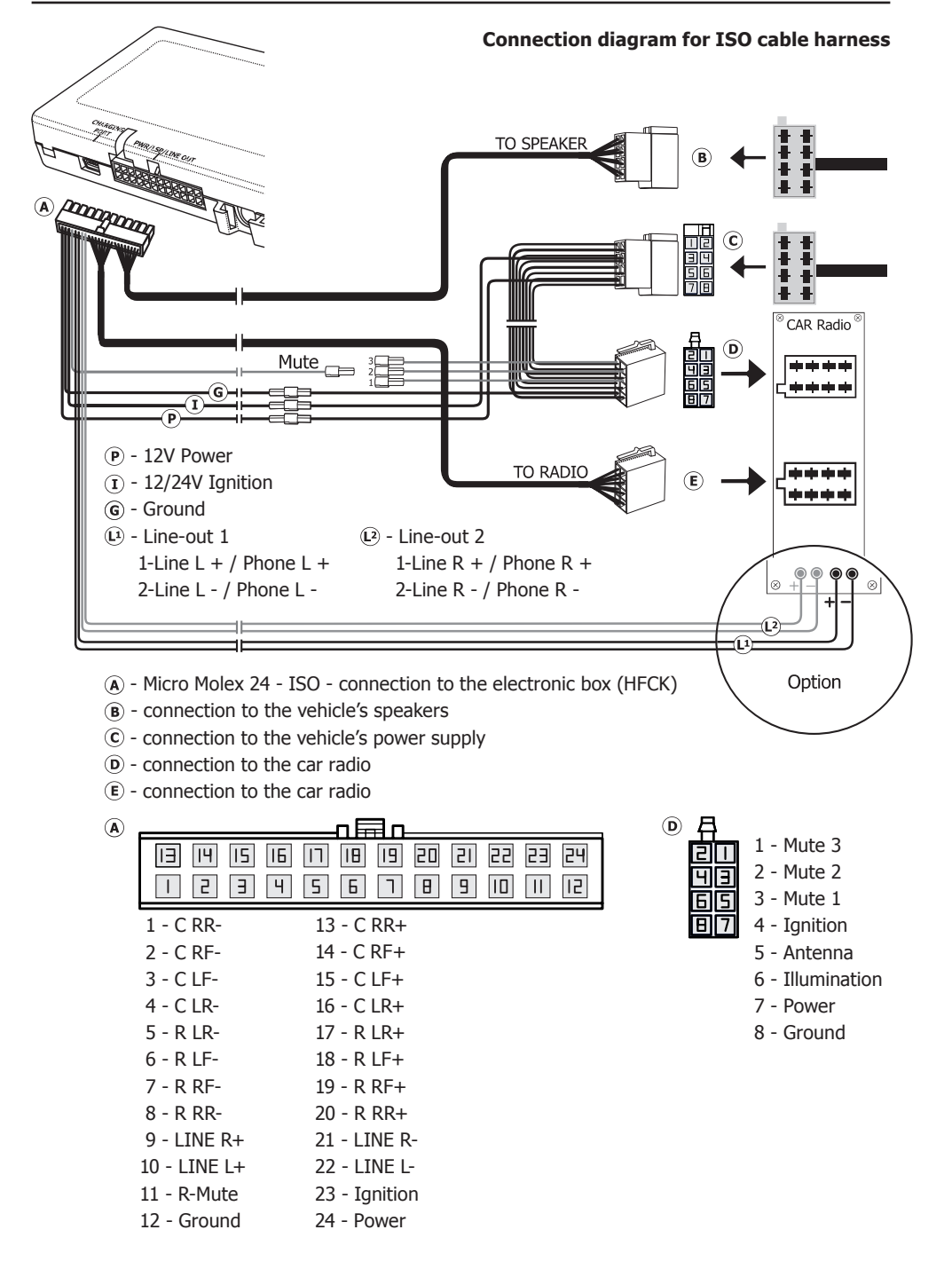

#### **3 - MICROPHONE**

This is where you plug in the microphone jack.

#### 4 - LINE-IN

To connect external music players.

#### **5 - MULTIFUNCTION DISPLAY**

Please plug the 5 pole plug of the monitor connection cable into this jack.

6 - RJ45 - socket for possible system expansions

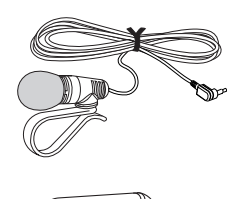

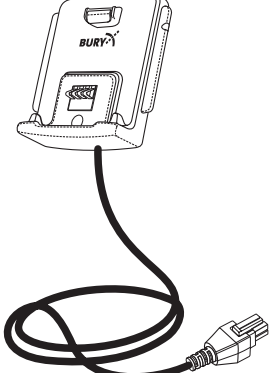

# 6. Using the hands-free car kit for the first time

After the power supply of the hands free car kit (HFCK) is successfully connected, the HFCK is activated when you have started the vehicle. After this, you have to select the menu language.

You can change the menu language again by selecting the **More** touchscreen field, then selecting the **Settings** in the **Head menu**, and then changing the **Language** in the **Device** menu item.

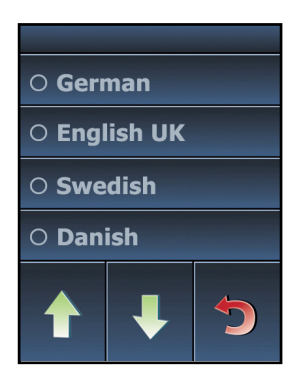

Afterwards you will reach the head menu. Different symbols will appear in the top row - before and after you have connected a phone. These symbols have following meaning:

The loading status of the battery of the mobile telephone

Missed calls / New messages
Bluetooth® profile / Notice of activated Multipoint function
Active Bluetooth connection
Mobile telephone in the A2DP mode
Volume
Signal strength of the mobile telephone network

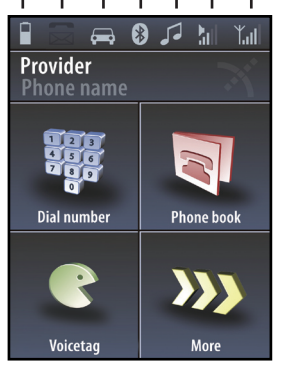

Headmenu with paired telephone

# 7. Operating with the touch screen

The operation can be carried out via possibly existing arrow keys. With the red symbols you can cancel an action or go a step back. If you press long you will return to the main menu. With the green symbols you can confirm actions.

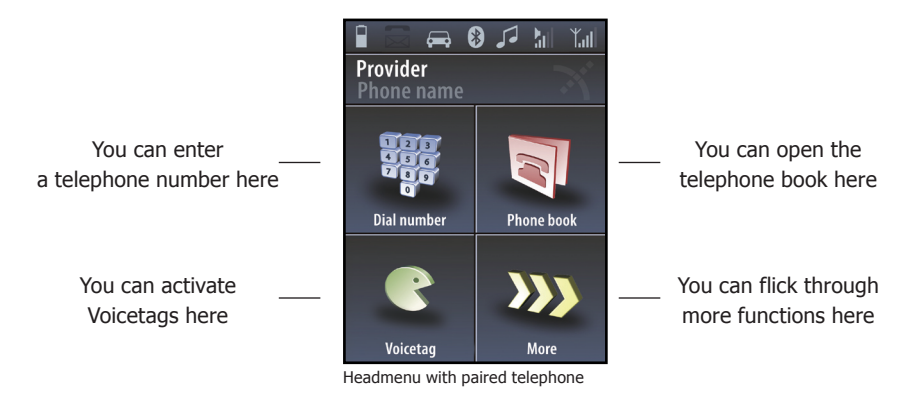

\* Only if the voice commands (voice labels - Voicetags) are stored in the phone.

Residues of sweat or hand cream on your fingertips can render the display dirty over time. Then the readability of the information on the display and its input functionality will deteriorate. Therefore, please be sure to clean the display as necessary using a damp lint free cloth. Please do not use any detergent.

# 8. Establishing a *Bluetooth* connection

If you wish to establish a *Bluetooth* connection between your mobile and the HFCK for the first time, you have to activate the *Bluetooth* function of your mobile phone and search for *Bluetooth* devices. In this case, search for a device labelled "CC 9056...". If several devices were identified, please select the HFCK and enter the **PIN number "1234"**. The *Bluetooth* connection (pairing) will then be established between your mobile phone and the HFCK. It is possible that you will also have to click on 'connect' or 'allow data transfer' on your mobile phone if you want to be able to make a connection.

With a connection which has successfully been made, the name of the coupled mobile telephone and of the provider will be shown and the data from the telephone book (SIM card) and the address book (storage of the telephone) are transmitted to the HFCK. Depending on the amount of stored data, this can take a few seconds. If the synchronisation of the phone book is interrupted, e.g. though an incoming call, it is possible that all entries will not be transmitted. If this happens, the phone book should once again be manually synchronised.

If it is not possible to establish a connection, please check and update the software release (firmware) of your mobile phone or of the HFCK. You will find an overview dealing with this subject on the Internet at www.bury.com.

#### Note:

▶In the internet you can find an overview with a large number of mobile telephones which have been tested with this hands-free car kit. Please note, however, the use of firmware which deviates from the list and is installed on a listed mobile telephone can lead to the fact that certain displays and functions are no longer possible or only possible to a limited extent.

In addition it is possible that you must delete all devices connected to your mobile phone first in order to enable a correct identification of the HFCK and the establishment of a connection. If you have queries regarding the menu navigation, functions and operation of your mobile phone, please refer to the operating guidelines of your mobile phone. Depending on the manufacturer and type, this can differ considerably between phones.

#### Note:

▶ If the rechargeable battery of the mobile phone is low, it is sometimes not possible to establish a *Bluetooth* connection.

The HFCK has a memory for the storage of the identification of up to 10 mobile phones. In case a 11 mobile phone is connected, the oldest entry in the HFCK memory will be cancelled.

If you wish to cancel a *Bluetooth* connection, you can either disconnect it conveniently at the HFCK or at your mobile phone. In addition, the connection is disconnected, if you move too far away from the vehicle while taking your mobile phone with you and thus leave the reception radius of the HFCK.

Please note that the capacity of your mobile phone's storage battery can quickly decrease when the *Bluetooth* function is active. If you do not want to use the *Bluetooth* function anymore, e.g. if you leave the vehicle for a longer period, it is recommended to deactivate this function.

# 9. Menu navigation

Here you will find all menus which are necessary for the operation and configuration of the system.

The menu items which are used most frequently are displayed on the main screen via text and symbols, all of the subsequent ones are displayed in text and table form. The first three functions change as soon as a mobile phone connects with the HFCK in hands-free mode.

If no mobile phone is connected: Day/Night mode Auto connect Settings

If a mobile phone is connected: Dial number Phone book Voicetag\*

\* Only if the voice commands (voice labels - Voicetags) are stored in the phone.

In the following the individual menu points will be explained.

#### **Dial number**

In this menu you can comfortably enter the telephone number you wish to dial using the touch screen. The fields 'star/pause' and 'zero/plus' are dual-function. To initialise the second function, press down on the corresponding field for 2 seconds. The symbols star, pause, plus and the hash symbol are used, for instance, when you access your mailbox or when entering special telephone numbers. If you want to correct the telephone number please press field "C". In order to make the telephone call, the green handset symbol must be pressed once.

#### Phonebook

Since your phonebook is scanned with the first coupling of your mobile phone with the system, it is immediately available to you and is stored until you delete the mobile phone from the phone list. The telephone book data can of course only be seen or changed by you.

#### Note:

▶ Depending on the type of mobile phone, it is possible that the order of the first names and surnames may have swapped around after the telephone book has been transferred.

Depending on the settings / contacts in the mobile telephone, you will be shown by the HFCK either the SIM card contacts or the telephone contacts or both.

The entries are in alphabetical order. With a large number of contacts, searching through the telephone book using the arrow keys is time consuming. This is where the rapid search function, which is accessed using the arrow down (ABC) key, is useful. To use this function, please press down on this symbol for 2 seconds.

# **Operating guidelines**

If your contacts are stored in the telephone's memory, then depending on the type of mobile phone, you can allocate four or more telephone numbers to a single contact. The terms are not standard and may have different designations depending on the manufacturer of the mobile phone, or can be set by you yourself\*:

#### Home, Mobile, Work, General.

\* This function depends on your mobile phone.

Some mobile phones support these categories only partly, however, or not at all. To nevertheless display the telephone numbers, unknown entries are listed within your contacts using the <Number> category. You get a maximum of just one number from the SIM card, however (this is always designated with SIM), and four numbers from the telephone memory. If categories are only partly supported, the listing can subsequently be mixed. Example:

Private +44... Mobile +44... Number 1 +44... Number 2 +44... SIM +44...

#### Voicetag

Voicetag feature enables the voice control of the phone. The device (CC 9056 Plus) has a button activating it on the phone. In order to be able to use the Voicetag function in your mobile phone with the HFCK, you must have marked the telephone numbers in your phone accordingly beforehand.

#### Making calls

Press the **Voicetag** button. Some phones may then release a signal sound after one to three seconds. Only then can you enter the voicetag. State your voicetag loud and clear.

If you announce a non-saved voicetag then the CC 9056 Plus device returns to standby mode.

#### Creating and using voicetags

To make a phone call you must set voicetags on your mobile phone. You can only set voicetags on your mobile phone for contacts already saved in your address book (not on your SIM card!).

18

#### Please note:

► Copy your contacts from your SIM card into your telephone address book. Then only use contacts from your address book.

When you call up a contact from your address book, choose under Options "Add call name". The menu item depends on the manufacturer and may have another name. In this menu you can set, change or delete the voicetag for a contact. You can find further information in the operating instructions for your mobile phone.

In your address book you can see which contacts you have already saved a voicetag for. A symbol is shown behind the name. This varies depending on your mobile phone but is usually a Pacman.

Briefly press on the "Voicetag" button to deactivate the Voicetag function.

#### **Incoming call**

If a caller transmits its number, the device will read out this number: 05732xxxxx.

If the caller has hidden their number, then the device says: **Unknown caller**. Briefly press down on the end call button to refuse the call. The device returns to standby mode. Briefly press down on the call button to accept the incoming call.

The following menu items are available when you press on the field "MORE".

# Redial

The number which was last selected can be selected once again.

# Call lists

Here in a chronologic sequence all calls are listed which have been made, missed or accepted. The name of the caller / the person being called and the telephone number are displayed. If it is not possible to allocate a contact from the telephone book to the telephone number, the number alone appears without additional information. The navigation within the lists is carried out analogue to that of the phonebook. Choose an entry to establish a phone call.

# Music

There are two ways of playing music in case of the CC 9056 Plus hands-free car kit.

## Through A2DP (Bluetooth)

After the phone is paired with the hands-free car kit, music can be played via the *Bluetooth* connection (A2DP). Music player in the phone has to be turned on. Handling music playback is done with the phone/music player (play, stop, pause, forward, backward). Volume adjustment can be controlled with the hands-free car kit.

#### Through AUX-IN (cable)

Second option is music playback through AUX-In cable, used to connect phone to the hands-free car kit. It is activated in Head Menu->Music->AUX. Playing music mutes the car radio. Handling music playback is controlled with the external music player (phone, mp3, tablet). Disconnecting AUX-In cable during music playback stops the music, but car radio is still muted. To exit this mode, press the "Stop" button on HFCK.

#### Note:

 $\blacktriangleright$  If the call comes during the music, the music is muted and the call enters the fore-ground. After the call ends, the music plays on.

►After switching off the device during playing music, the music is paused, and after the device is turned on again and the pause is turned off, the music plays again.

► The inclusion of navigational application in your phone mutes the radio to broadcast navigation instructions through the speakers. However the conversation has the highest priority, so that while an incoming call only conversation will be heard through the speakers.

#### Messages

Using this function, you are able to show text messages or emails which are saved in the mail box of your mobile phone via the HFCK. The HFCK is able to take and save up to 100 SMS messages and 30 emails from your phone's memory and SIM card. If you receive additional SMS or email messages, then these replace the oldest entries in the HFCK. If it isn't possible for all SMS or email messages to be imported then you will received an information message.

#### Please note:

The email reading function only supports BlackBerry mobile phones.

► The BURY Email Patch Reader has to have been installed and successfully set up on your BlackBerry mobile phone. Both the software and additional information are available in the internet at www.bury.com.

The text messages and emails will be displayed in the overview in the format with which you are familiar from the call lists. The name of the sender is shown in the upper line and underneath this, the date and time of when the message was received by your mobile phone.

With emails, the subject line is separated from the message text. If the message is read out, the HFCK automatically turns to the next page if the end of the page has been reached.

You can access any SMS or email messages which have arrived subsequent to connecting the HFCK with your telephone in the menus **New text messages** or **New emails**. The envelope symbol appears in the status bar of the main menu for your information.

If you want you can call the sender back.

# Settings

In this menu point, you can configure the HFCK through four further submenus. These are **Bluetooth**, **Audio**, **Display** and **Device**.

## Bluetooth

In the **Phone list**, the telephones are listed which have already been successfully connected with the HFCK via *Bluetooth*. The list is able to hold a maximum of ten telephones. If an additional telephone is connected then the oldest entry is deleted. The car and clef symbols after the name of the telephone show the *Bluetooth* profile with which the corresponding mobile phone has previously been connected.

Select a telephone from the list. Here, every telephone can be connected, disconnected, deleted or set as the standard. The standard telephone will always be sought as the first telephone if the **auto-matic connection** (**Auto connect** – one menu level higher) has been activated and it is always at the top of the list of telephones. In addition to this, with an activated Multipoint function, this is always the primary telephone. If the mobile phone also supports music play back via AD2P, this *Bluetooth* profile can also be connected or disconnected in addition to the hands-free mode. This means it is possible to play back music from a telephone but to take phone calls via the HFCK at the same time.

# **Operating guidelines**

Using the **Number options** menu item, you are able to select as to whether the HFCK sends the details of your own number along during an outgoing telephone call or not. Here, you have a choice of three options: **Phone setting**, **Show number** and **Hide number**.

The telephone settings are set as standard. The display of your telephone number to your conversational partner depends on the settings of the call number display and/or suppression in the mobile phone and the storage of the telephone numbers (with the additions \*31# to show numbers or #31# to hide numbers). If you select one of the two other entries in the HFCK the settings in your mobile phone will no longer be taken into account. Your telephone number will then consistently either be hidden or sent.

In the **DSP** menu item you control the settings for every telephone individually as regards the processing of the audio signals. The HFCK has an integrated digital signal processor (DSP). This serves the functions of voice recognition and voice synthesis and is activated as standard. Together with the suppression of background noise and echoes, the DSP guarantees optimum conversational sound quality for most mobile phones.

#### Note:

#### ▶ We recommend that you keep this setting.

If the conversational sound quality should fall, however, you can turn off the suppression of background noise and echoes and leave the DSP devices activated without this function running. Using the first selection you can also completely deactivate the DSP. If this setting also leads to no improvement, you can activate the DSP of the telephone.

With the **Clear list** command it is possible to delete the full telephone list. You are able to assign an individual **Pin code** for the *Bluetooth* connection in the next menu item. Your own code must be at least four figures long – with a maximum of eight being allowed.

Thanks to the **Multipoint Function** you are able to connect two mobile phones at the same time with the HFCK via *Bluetooth*. First, activate the Multipoint function in the system (**Menu->More->Settings** ->**Bluetooth->Phones->Multipoint**). Afterwards connect the first mobile phone and then connect the second phone.

The primary mobile phone takes priority, which means that only its telephone books, call lists, voice memos, SMS and possible emails are loaded and ready in the memory of the HFCK. This is similar to the situation as though only one mobile phone were connected with the HFCK. If a call is received on the secondary mobile phone, this call will also be handled via the HFCK. The display informs you accordingly as to which mobile is receiving the call (the first / second telephone).

Despite the huge number of tested mobile phones, we can not guarantee that all configurations will be compatible with each other while using multipoint function.

22

If a call is received by both mobile phones at the same time, preference is given to the primary mobile phone. You will be displayed the incoming call on the other mobile after accepting or declining the first call. You are then able to end the first call at short notice and to also decline the second call (pressing to the right of the red receiver both times), or to end the first call and to accept the second call directly (press the symbol on the left). Holding the first call isn't possible, as the calls are not being made on the same telephone number. The conference mode which is described in the instructions below is not possible between the two mobile phones.

If two or more mobile phone signatures are saved and the Multipoint function is activated, then the mobile phones will be sought and connected in the order in which they are listed in the telephones list - position 1 and position 2. In addition to the first telephone that is connected, you will then also be shown the second telephone in the main menu.

If a number of signatures from different mobile phones have been saved (from several different drivers) it may be the case that their order does not suit your requirements. To be able to define both telephones and their order for the multipoint function, you can set one mobile phone as standard (as telephone 1) and another mobile phone as telephone 2. If you do not set the second telephone then the HFCK will complete a full search of the telephones list twice over. If the HFCK does not find a second active telephone (because the *Bluetooth* function has not been activated, for instance), you must either connect the second telephone manually via the telephone list, or deactivate the multipoint function and then activate it again.

#### Note:

▶ Please follow regulations of the country in which you reside, concerning calling in the car.

► To use voice dialing (Voicetags) in your phone with the HFCK, you need to determine the appropriate phone numbers in your phone.

#### Audio

In this area you have the possibility to change the audio settings of the HFCK.

The HFCK is sold with four **Ringtones** from which you can respectively select one. If you would like to use your mobile phone's ring tone, please select the first entry in the menu. Please remember, however, that not every mobile phone can transfer its ring tone to the HFCK.

It is possible to set the level of the selected ringtone in the sub item Volume.

For some radios it may cause problems if the HFCK starts with ringtone response immediately after the mute signal. Some radios need some time for a corresponding activation and reaction to the mute signal. If, for instance, you have activated automatic call answering after two rings, you could find yourself in a telephone call with someone without having heard the telephone ringing. To avoid this effect, you can enter a maximum delay of up to three seconds in the **Mute delay** menu item. It is only after this time has elapsed that the HFCK begins with the acoustic feedback.

Certain mobile telephones offer the possibility of being able to install and operate a navigation solution. On many mobile phones, the suggested directions are only transferred via the *Bluetooth* A2DP profile. If you have not connected a suitable cable to the LINE-OUT output (A2DP) of the HFCK and to the radio however, you are not able to hear these instructions.

With the **External Audio** menu item, it is possible to place these instructions on the PHONE-OUT output (LSP) of the HFCK. This means that the direction instructions are read out in monotone and the radio is also muted. The HFCK takes priority with its functions, however, which means that if the voice control is active or in the event of an incoming call, any direction instructions that are being issued at that time will be muted.

#### Balance

Via the **Balance** menu item, you are able to control the volume levels of the different speakers in the vehicle. Due to the position of the driver, which in normal vehicles is not in the centre, the distance to certain speakers is either greater or lesser. The human ear picks up on these distances, and the spatial sound effect does not occur. Select the sub points **Left-Right** to be able to select the different speaker positions.

In the views, the initial letters for the corresponding directions appear under the settings bar with a small dot. You can move the dot under Left-Right eight steps in both directions. If the dot is in the centre of the display then the values are balanced.

#### 24

#### Installation

Via the ISO cable harness there are different ways of playing music and voice call through the car radio. There can be set different installation options: 1 or 2 described in section 5.

# Display

This menu point makes it possible for you to adjust the display in a range of different ways.

In order to avoid the blinding effect especially when driving at night, you can activate the Sleep mode. This causes the display to shut off after either 15, 30 or 60 seconds. With an incoming call, the HFCK activates the display automatically.

In the **Illumination** menu item you can change the intensity of the light diodes in the display.

To be able to read the contents of the display optimally during different light conditions, in the next menu item, **Day/Night mode**, you are able to invert the display.

In the **Colour theme** menu item you can adapt the background colour of the display to the colour schemes of the display in your vehicle. Several different possibilities are available.

This product was produced in compliance with the strictest quality criteria. Still in the course of time it can occur that the calibration of the display changes (e.g. if touch screen commands are no longer carried out correctly). Then you have the possibility of newly calibrating the display. If you select the **Calibration** menu, then you will firstly be asked a security question, and a cross will then appear on the display which you should touch. Please repeat this procedure 4x, then the HFCK is newly calibrated and jumps back to the head menu. Please only carry out this process when the vehicle is standing still.

The image on the screen can be rotated 180 degrees in the submenu "Rotation".

## Device

In this menu item, you can make the settings concerning the **answering of calls**, the **menu languages**, the **phone book options**, for the **system** itself, and for the **on-call duty**.

With the **Call answering** function you can specify as to whether you want to answer an incoming call manually via the touchscreen or automatically. If you select automatic call answering, the call will be answered automatically after two rings. You can then decide whether to accept or decline the call.

You have to set the language when you use the device for the first time and after updating the firmware or loading factory settings. Select the **Language** of your choice from the list.

The **Phone book options** menu item can only be selected if a mobile phone is connected with the HFCK. In this option, you are able to **invert** the **names** of the entries in your telephone book in the HFCK. For example: Bloggs Joe becomes Joe Bloggs.

#### Note:

► Depending on the telephone, it may also be the case that entries are sorted differently. For this reason, some start with the first name and others with the surname. In such a case, this function would not be any help. The maintenance of the data in your telephone, possibly via a PC with the corresponding communications software, can rectify this.

You can also **sync** the **phone book** manually here once more, if, for example, you saved a new telephone number / contact in your mobile phone during a *Bluetooth* with the HFCK.

If the telephone book on your mobile phone has only been partially loaded, you are able to send the data from your telephone book to the HFCK via the *Bluetooth* **OPP**rotocol. The requirement for this is that the signature of the mobile phone has already been saved in the telephones list and your mobile telephone also has this option. The telephone can then be connected with the HFCK or not, independently of this.

Open the telephone or address book on your mobile telephone. Next, select a function with which you are able to send all of the contacts to the HFCK via *Bluetooth*. The designations can differ depending on the mobile phone. A message window appears on the display of the HFCK. You are able to completely decline the received data, add it to the telephone book on the HFCK, or completely replace the HFCK telephone book data with the new data. If you do not select any of the three options within 10 seconds, the action is cancelled.

If data is added or replaced, the automatic synchronisation of the HFCK telephone book is deactivated. You are also no longer able to load the telephone book manually. Only the deletion of the mobile phone from the list of telephones and the renewed saving of the signature make the automatic synchronisation for your mobile phone possible again.

Under the **System** heading, you receive information about the software and hardware installed in the HFCK under **Version info**. If a new item of firmware should become available for the HFCK, then under the menu item **Software update** and using the BURY Update Suite, you are able to update the HFCK.

#### Note:

- ► Do not interrupt the power supply of the HFCK during an update.
- ► We recommend to let the firmware update be carried out by a BURY specialist retailer. Details of your nearest specialist retailer are provided at www.bury.com.

If you have changed certain settings but the HFCK doesn't work in the way in which you wanted it to, then you can reset the HFCK to the settings which were stored in it when you received it using the **Factory setting** function.

In the "**Setup**", you can adjust separate volume for the speaker and microphone. If you have coupled your telephone with the car kit, it is possible to set the volume for each of the functions Speech, Music and Menu Announcements separately. After you have set the volume and disconnected the telephone from the system, connect the telephone again, and the selected volume will be stored. To increase or reduce the volume during a call, press the plus or minus which is below the beam with the settings.

Using the **On-call duty** menu item, you are able to activate the HFCK's internal standby switch. When activated for the first time, this is set at 5 minutes. It can be changed to 10 or 15 minutes, however.

On-call duty is useful if you stay in your vehicle after reaching your destination or switch the engine off when waiting at level crossing, for instance. The hands-free car kit remains active for a set period of time, and you can still conduct telephone conversations via the HFCK without having to look for your mobile phone. In the event of no active phone call, the HFCK will then switch off automatically after the set time has elapsed.

#### Memo

If you want to make a note of something important either after or during a trip or maybe during a telephone call, it is often the case that you don't have anything to write with at hand or the traffic situation prevents you from doing so. With this function you are able to save information that is important to you without posing a risk to yourself or others.

A voice memo can be saved directly from the main menu or during a telephone call. **Private** and **general** voice memos are differentiated between.

You can only record a **private** voice memo if you have connected a mobile phone with the HFCK via *Bluetooth* in the hands-free mode. The memos are mobile phone specific and can only be initialised or deleted if the corresponding mobile phone is connected to the HFCK. This means that other drivers with other mobile phones aren't able to play back these memos, and are only able to record ones for themselves (and their mobile phones).

It is possible to save up to 10 voice memos per mobile phone signature. The column that moves from left to right during the recording indicates the remaining recording time that is available. The current recording time is also displayed in the same way. The maximum possible length of the memos totals two minutes. If the recording time has run out, this will be displayed accordingly. To be able to record additional memos, you then have to delete the old ones.

In the list, the memos are numerated from 1 to 10. Underneath this, you can see the recording time that this memo takes up. Any memo that is made during a telephone call is always a private memo.

#### Note:

► When recording telephone calls, please take the privacy of your conversational partner into consideration and tell them that you would like to record parts of the telephone call.

As soon as the mobile telephone is deleted from the list of telephones, the private voice memos are also deleted.

Examples of private memos are addresses, telephone numbers or internet sites which you want to make a note of for later during your journey or during telephone calls.

You can create a **global** voice memo without having a mobile telephone connected to the HFCK. This means that every driver is able to record, listen to or delete a memo irrespective of whether they have a phone or not. The maximum recording time totals two minutes. If the memo is not listened to before the HFCK is switched off, then after it is switched on, a message appears via a pop-up stating that a voice memo which has not yet been listened to is available. If the Audio Feedback is activated this message is also read out.

If a general voice memo is already available and you would like to record a different one, you will be asked whether you would like to overwrite the old memo.

General voice memos are especially suited to vehicles which have continually alternating drivers, e.g. delivery vehicles. This means that the next driver can be instructed accordingly if someone forgot to refuel or the vehicle has a flat tyre, preventing it from being driven.

#### Switch phones

With the **Switch phones** function, you can change the priorities of both connected telephones. Both mobile phones are disconnected and are then connected again the other way round. This can take a few seconds.

#### Note:

► This function is only available if the multipoint function has been activated and both connected telephones.

# 10. Accepting, making, ending calls

You will be alerted of an incoming call via info on the display and the ring tone. Your vehicle's sound system will switch onto mute. If the caller sends their telephone number with the call, this will be shown in the display unless the number is saved in your phone. If the caller hides their number, this will be indicated in the display.

In the standard setting, you can only accept or decline an incoming call via the touchscreen. If you would like to accept the call, simply press down on the symbol on the left. If you don't want to accept the call, please press the symbol on the right.

During the call, you have the possibility to regulate the volume of the voice of your discussion partner through the **minus(-)** or **plus(+)** field.

By pressing down the yellow arrows you reach a sub menu. Here, you are able to select a **Keypad**, with which you are able to send DTMF tones (e.g. to check on your mailbox).

The **Private mode** is an additional sub menu item. If you activate this, the telephone call is transferred by the HFCK to your mobile phone and it is no longer possible to hear the voice output of your conversational partner over the car's loudspeakers.

#### Note:

#### ▶ Please comply with the country-specific laws concerning in-car telephone calls.

With the sub menu item **Mute**, the microphone in your vehicle is muted. You are then able to communicate with a passenger, for instance, without the person who is calling you being able to hear you. If you would like to activate this function, you should inform the person with whom you are telephoning accordingly as they won't be able to hear you at all.

The next function is the telephone call **Hold** function. In contrast to the muting, your conversational partner receives an acoustic signal that serves as a wait signal. In contrast to the possibilities offered by a mobile phone, you are not able to initialise an outgoing call via the HFCK as long as another one is being held.

With the **Memo** sub menu, you are given the option of being able to record part of a telephone call. Please refer to the relevant part of the operating instructions for a detailed description.

Under the final sub menu in the listing, **Reject active**, you are able to end a telephone call. This has the same function as pressing down on the red hand during a telephone call.

If a telephone conversation is active when you switch off your vehicle's engine, the hands-free car kit will remain running until the call has been ended.

# **11. Transferring Calls**

Transferring calls is to be understood as being the acceptance of a call during a telephone call and alternating between two conversations.

#### Note:

▶ Please remember that your range of functions can vary depending on the type of mobile phone. Please find the relevant details in the instructions manual for your mobile phone.

If you receive another call during an active telephone conversation, you will be informed of it via an acoustic signal. You now have the option of either rejecting the call (the red symbol) or accepting the call (the green symbol). If you accept the call your previous call will be put on **hold**. Your conversational partner will be indicated with  $\square$ .

You now have the following options:

- 1. Using **swap** you can switch between your different callers.
- 2. You can **reject the active** call.
- 3. You can **reject the held** call.
- 4. You can activate the **private mode**.
- 5. You can activate the **mute**.
- 6. You can activate the **keypad**.

# **12.** Conference Mode

The hands-free car kit provides you with the possibility of merging up to seven conversations to create a conference. This means that all participants can talk to each other at the same time.

If you receive a further call during an active telephone conversation, you can merge both conversations into a conference. To this end select the **merge** command (**conference** is shown in the display).

During a conference, you have the following options:

- 1. You can reject the active call. (the conference ends)
- 2. You can activate the **private mode**.
- 3. You can activate the **mute**.
- 4. You can activate the **keypad**.

If you receive a further call during a conference, you can add this to the conference using the **add to conference** command or switch between the conference and conversational partner using the swap command.

#### Note:

The current mobile telephone networks only permit the use of a maximum of two lines.

If you are using both lines and you receive a further call, you have the following options:

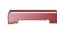

Reject call

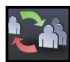

#### Accept call

 $\rightarrow$ Your active connection will be ended and replaced by the new connection.

# **13. Service**

In case of general or technical queries, suggestions and comments, please do not hesitate to contact our team at any time. Suggestions and feedback are always welcomed:

| Administration:        | Producer:              |
|------------------------|------------------------|
| BURY GmbH & Co. KG     | BURY Spółka z o.o.     |
| Robert-Koch-Straße 1-7 | ul. Wojska Polskiego 4 |
| D-32584 Löhne          | 39-300 Mielec          |
| GERMANY                | POLAND                 |
|                        |                        |

Hotline: +49(0)180 5 - 842 468\* Faxline: +49(0)180 5 - 842 329\* \* 0.14 €/min. Deutsche Telekom AG landline the costs of international telephone calls which are made from abroad can vary. E-Mail: hotline@bury.com

#### Warranty / Service desk:

The duration of the warranty for the components of this product totals two years subsequent to the date of sale to the end customer. Any warranty claims you may have as an end customer are to be asserted towards your contractual partner. If the corresponding contractual partner is not able to rectify a corresponding fault, please exercise your rights of purchase. If subsequent to agreement with your contractual partner the product is to be sent directly to the manufacturer, then please send it, along with a detailed description of the fault in the German or English language and a copy of the proof of purchase, directly to our service team:

BURY GmbH & Co. KG Im Hause DPD Depot 103 Robinienweg D-03222 Lübbenau GERMANY

Specific explanations regarding the assertion of claims based on defects of the product (warranty / guarantee / service) for certain countries can be found at the end of these instructions.

#### Information on the disposal of electrical goods in the EU

The crossed out wheelie bin symbol means that electrical and electronic products, batteries and accumulators must be disposed of separately in the European Union. Please do not dispose of any such products in your normal household waste. As the owner of a product of this sort you are legally obliged to dispose of it at your local dumping site or recycling centre, where you are able to leave your waste electrical goods free of charge.

# 14. Appropriate use of this system

This hands-free car kit is only intended for use with *Bluetooth* mobile telephones in motor vehicles. When using this system, please comply with the regulations and laws specific to the country in which you are driving and the instructions provided in the guidebook for the mobile telephone that you are using.

# 15. Approvals and declaration of conformity

At BURY, purchase, production, as well as distribution and service, follow environmentally friendly processes according to the ISO 14001 Standard and Quality Management Requirements, according to the ISO/TS 16949 Standard. The BURY EasyTouch Pro has

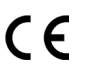

the CE approval pursuant to the R&TTE 1999/5/EC regulation

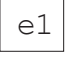

The hands-free device cigarette lighter plug has e1 type approval pursuant to guideline 2009/19/EC "Electromagnetic compatibility in vehicles"

You can request a conformity declaration from the manufacturer of this product by post under the manufacturer's address which is stated above, or by writing to the following email address:

ce\_conformance@bury.com

Please provide your email request in either English or German.

Version 12/2012 25.1583.0-01-121212 Subject to change. Errors and omissions excepted.

The *Bluetooth*<sup>®</sup> word brand and the *Bluetooth*<sup>®</sup> logos are owned by Bluetooth SIG, Inc. All use of these brands by BURY Technologies takes place within the scope of the corresponding licence. All of the other stated brands are owned by their corresponding owner. © 2012 by BURY. All rights reserved.

#### EXPRESS WARRANTY AGAINST DEFECTS – AUSTRALIA EFFECTIVE 1st JANUARY, 2012

This product if imported by Point to Point Technology Pty Ltd is warranted in Australia to be free from any defect in material and workmanship, subject to the following terms and conditions.

| Who provides this warranty: | POINT TO POINT TECHNOLOGY PTY LTD                           |
|-----------------------------|-------------------------------------------------------------|
|                             | 2/2 KEYSBOROUGH CLOSE, KEYSBOROUGH VIC 3173                 |
|                             | TOLL FREE: 1300 550 720                                     |
|                             | EMAIL: service@ptp.net.au                                   |
| Geographical Region:        | PRODUCTS PURCHASED IN AUSTRALIA imported by                 |
|                             | Point to Point Technology Pty Ltd                           |
| Warranty Period:            | 2 YEARS FROM DATE OF PURCHASE (please retain your           |
|                             | receipt as your proof of purchase will be required to valid |
|                             | warranty claim)                                             |

#### WARRANTY CLAIM PROCESS

In the unfortunate event of a failure of your product, please contact Point to Point Technology Pty Ltd (PTP) on our Toll Free number: 1300 550 720. PTP will ask you to provide evidence of your purchase receipt to establish the warranty claim is within the 2 year warranty period. Failure to provide your purchase receipt will result in PTP rejecting your warranty claim. PTP offers an advance replacement of your faulty product. Please note our advance replacement units are a like-for-like product and may be refurbished units that are of the exact same model and version. Goods presented for repair may be replaced by refurbished goods of the same type rather than being repaired. Refurbished parts may be used to repair the goods. Upon validation of your warranty claim, PTP will send your replacement unit freight-paid and include a pre-paid return bag for the return of the faulty product. If you choose do not wish to proceed with the warranty claim, you must return the replacement unit to us using the pre-paid return bag. Failure by the customer to return either unit within 14 days may incur a charge for the cost of the replacement unit.

#### **Warranty Exclusions**

Failure to provide a proof of purchase will result in your warranty claim being rejected. Product failure due to customer misuse, abuse or abnormal use. Failure by the customer to take reasonable care. Failure due to not using the product in accordance with instructions stated in the manufactures user guide. Product failure due to recommended installation procedures not being followed as stated in the manufacturer's user guide.

#### YOUR RIGHTS UNDER THE AUSTRALIAN CONSUMER LAW

Our goods come with guarantees that cannot be excluded under the Australian Consumer Law. You are entitled to a replacement or refund for a major failure and for compensation for any other reasonably foreseeable loss or damage. You are entitled to have goods repaired or replaced if the goods fail to be of acceptable quality and the failure does not amount to a major failure.